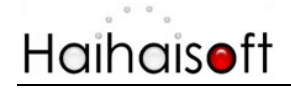

## Haihaisoft DRM-X 3.0 Customize Login Page Integration (ASP Guide)

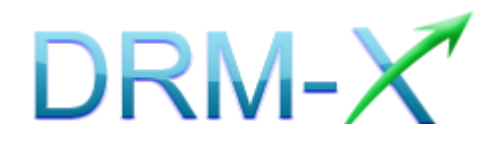

Haihaisoft Limited

-1-

## Table of Contents

| TABLE OF CONTENTS   2                             |
|---------------------------------------------------|
| OVERVIEW                                          |
| WHAT NECESSARY BEFORE INTEGRATION?                |
| PARAMETER INTRODUCTION4                           |
| DOWNLOAD SAMPLE CODE7                             |
| STEP BY STEP INTRODUCTION7                        |
| STEP1: CREATE DRMLOGIN.ASP7                       |
| STEP2: CREATE CHECK.ASP                           |
| STEP3: CREATE LICSTORE.ASP                        |
| STEP4: SET DRM-X WEBSITE INTEGRATION PARAMETERS10 |
| STEP5: INTEGRATION ERROR MESSAGES                 |
| STEP6: OPEN YOUR CONTENTS PROTECTED BY DRM-X14    |
| RELATED TUTORIALS14                               |
| EXPERT SUPPORT FROM HAIHAISOFT                    |

- 2 -

## **OVERVIEW**

After custom login page integration, your users just need to register and login on your own website. It will pop up your website DRM login window when the user opens your protected content.

For the integration, you need to create a new login page or modify your existed login page. It requires some code work. But don't worry, very simple.

All that you need to do is to call the **getLicenseRemoteToTable** function. You can get the details about **DRM-X Web Service** by the link: <u>http://3.drm-x.com/haihaisoftLicenseservice.asmx</u>

### What necessary before integration?

#### 1. DRM-X Account

You need to have one of the DRM-X Accounts including <u>Premier /</u> <u>Business Windows / Business Pro / Enterprise</u> before you integrate with your platform. DRM-X **Basic Account** users can manage its users on DRM-X.com instead.

Click the link below to see the DRM-X Account Comparison. http://www.drm-x.com/Fees-Compare-3.0.aspx

#### 2. User database, login page and register page.

You should setup a database that can store your users' information if you want to integrate with DRM-X platform. You also need to create user login page and register page for your users to login and register.

### Parameter Introduction

The parameter in blue color is required field. You can set the others into 'N/A' (means empty) or enter the correct value.

- AdminEmail: your login Email of DRM-X Account.
- WebServiceAuthStr: the Web Service Authenticate String for DRM-X web service. The value you set here must be the same with the one on your DRM-X account.

Steps to setup:

- 1. Login your <u>DRM-X 3.0 account</u>.
- Click the Account Settings in the left panel and choose the Website Integration Preferences, as shown in the screenshot below:

| Account Home        | Account Settings            |                                      |  |
|---------------------|-----------------------------|--------------------------------------|--|
| User Group          |                             |                                      |  |
| Rights              | Account Information         | Preferences                          |  |
| License Profile     | Contact Information         | Payment Preferences                  |  |
| Users               | Change Password             | Currency Preferences                 |  |
| Reports             | Notification                | Website Integration Preferences      |  |
| Account Settings    | Renew Service               | End User Settings                    |  |
| Protect Audio/Video | Select another package here | Manage Blacklist                     |  |
| Protect Plain PDF   |                             | Force Use Latest Player              |  |
|                     |                             | Force Use Latest Reader              |  |
|                     |                             | Set Allow USB Device Acquire License |  |

Customize Login Page Integration (ASP Guide)

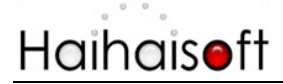

3. Select **Custom login page integration** and enter the **Web Service Authenticate String**. As shown in the screenshot below:

| Account Settings                                                                                                    |
|----------------------------------------------------------------------------------------------------|
| Profile - Website Integration Preferences                                                                                                    |
| Integration Method: Integration Help                                                                                                    |
| C Synchronize user integration                                                                                                    |
| Note: Synchronize user integration is synchronize your website users to DRM-X.com your user. We protect the Custom login page integration is when user acquiring license, it will pop up your website DRM login window Recommend, only for advanced users) Please set a Web Service Authentication String for DRM-X web service (DRM-X need you provide |
| 123456drm                                                                                                    |
| Please enter License URL(Must begin with http:// or https://) (License URL is the url used by pop window                                                                                                    |
| http://www.yourwebsite.com/drmindex.php                                                                                                    |
| Submit Cancel                                                                                                    |

4. Click the **Submit** button below and you will get the message shown on the picture below:

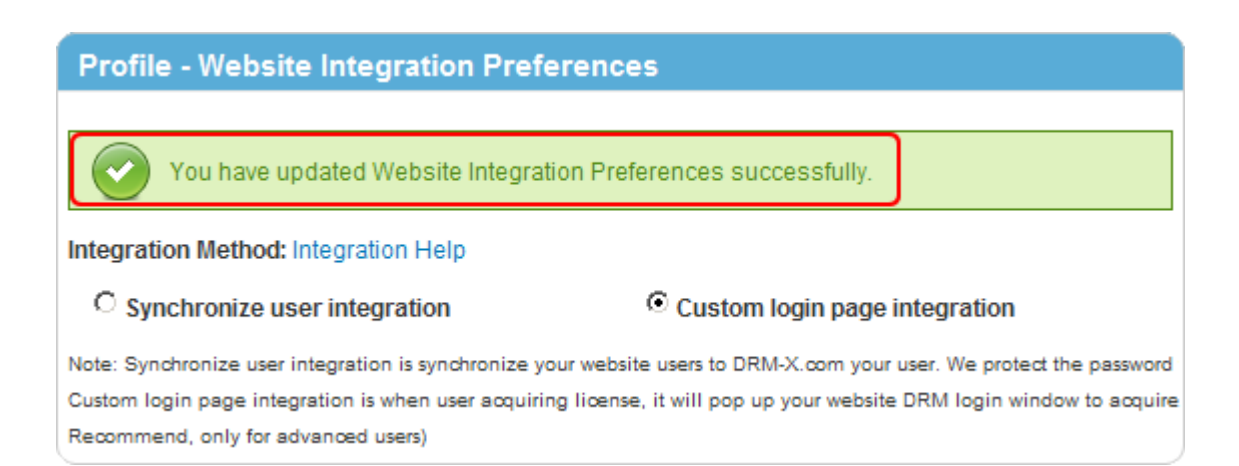

- 5 -

## Haihais**e**ft

• **GroupID:** the ID of your Group created in your DRM-X account. You can find **GroupID** value in Users Group of DRM-X Account.

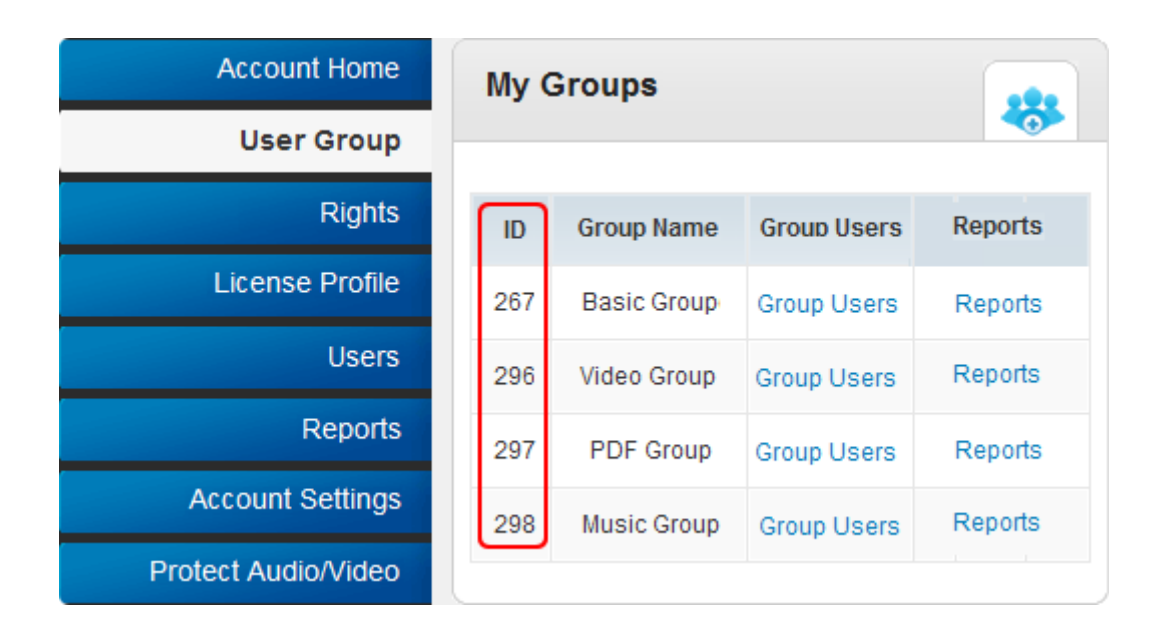

Note: in the code you just need to enter one Group ID, and the users signed up on your website will be added into group directly. You can manually change the group they belong to in your DRM-X account if you want.

- UserLoginName: the username or unique UserID in your user database.
- UserFullName: the Full Name of User. This parameter is option. You can leave this UserFullName parameter to blank, or just set it value to N/A.
- ProfileID: the ID of the profile you create on DRM-X. DRM-X provides this parameter.
- ClientInfo: the basic client information of your users. DRM-X provides this parameter.
- RightsID: the ID of rights that you created in your DRM-X Accounts.
   DRM-X provides this parameter.

- IP: address of your user which acquire license. You can provide this Parameter, or input N/A.
- Platform: the operating system of end user, DRM-X will return value: Windows XP, Windows Vista, Windows 7, Mac or Android.
- **ContentType:** the type of protected content, DRM-X will return Audio/Video or PDF.
- **yourproductid:** the ProductID in your system, please set it in License Profile.
- Version: Get HUPlayer/HPReader version.

### Download Sample Code

You can download the sample pages by clicking the link below: <u>http://www.drm-x.com/download/sample\_code\_3.0/Custom\_Login</u> <u>Page\_Integration\_ASP.zip</u>

## Step by Step Introduction

#### Step1: Create drmlogin.asp

Create Custom login page which is the User login customized windows when users open your protected content. It is used to recognize legal user information. We name this page is **drmlogin.asp** in sample code.

Set cookies to store the value of Profileid, Clientinfo, Platform, ContentType. Shown the sample code below:

<%

Session("profileid") = Request.Form("profileid")

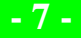

Session("clientinfo") = Request.Form("clientinfo") Session("Platform") = Request.Form("platform") Session("ContentType") = Request.Form("contenttype") %>

#### Step2: Create check.asp

This page is used to verify users' correct username and password.

Here we write a permission user: testuser, test. (You can edit

verification method according to your requirements.)

Shown the sample code below:

```
<%
dim sql,rs
dim username, userkey, strErr
username=replace(trim(request.Form("username")),""","")
pwd=replace(trim(request.Form("pwd")),""","")
if username="" then
     FoundErr=True
     strErr=strErr & "<br>Can't be empty!"
end if
if pwd="" then
     FoundErr=True
     strErr=strErr & "<br>Can't be empty!"
end if
if FoundErr<>True then
     username=replace(trim(request.Form("username")),""","")
     pwd=replace(trim(request.Form("pwd")),"'","")
          if (pwd<>"test") or (username<>"testuser") then
               FoundErr=True
               strErr=strErr & "<br>username or password not correct!
          else
             session("username")= "testuser"
                Response.Redirect("licstore.asp")
          end if
end if
if FoundErr=True then
```

strErr=strErr & "<br><a href='drmlogin.asp'> >onClick here login!</a>

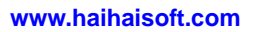

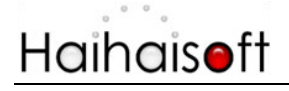

response.write strErr end if %>

### Step3: Create licstore.asp

Please create a new page named licstore.asp to call the <u>getLicenseRemoteToTable</u> function, if your DRM-X 3.0 account is Enhanced Security Mode (check account Mode), you need call the <u>getLicenseRemoteToTableWithVersion</u> function. And then add the code below on the page:

<%

```
If session("username") = "" Then
Response.Write("<font color=red><center>Login failed!</center></font>")
Response.End()
```

#### End If

Dim AdminEmail, WebServiceAuthStr, ProfileID, Clientinfo, RightsID, UserLoginName, UserFullName, GroupID, Message, IP, LicenseValue

AdminEmail = "support5@haihaisoft.com"

```
WebServiceAuthStr = "123456drm"
```

```
ProfileID = session("profileid")
```

```
Clientinfo = session("clientinfo")
```

```
RightsID = "390"
```

```
UserLoginName = session("username")
```

```
UserFullName = "N/A"
```

```
GroupID = "267"
```

```
Message = ""
```

```
IP = "N/A"
```

Platform = session("Platform")

ContentType = session("ContentType")

Response.Write getLicenseRemoteToTable(AdminEmail, WebServiceAuthStr, ProfileID, Clientinfo, RightsID, UserLoginName, UserFullName, GroupID, Message, IP, Platform, ContentType)

Function getLicenseRemoteToTable(AdminEmail, WebServiceAuthStr, ProfileID, Clientinfo, RightsID, UserLoginName, UserFullName, GroupID, Message, IP, Platform, ContentType)

Dim soapClient

Set soapClient = Server.CreateObject("MSSOAP.SoapClient30")

soapClient.ClientProperty("ServerHTTPRequest") = True

soapClient.mssoapinit "http://3.drm-x.com/haihaisoftlicenseservice.asmx?wsdl"

getLicense = soapClient.getLicenseRemoteToTable(AdminEmail, WebServiceAuthStr, ProfileID, Clientinfo, RightsID, UserLoginName, UserFullName, GroupID, Message, IP, Platform, ContentType)

- 9 -

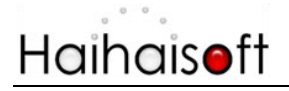

session("License")=getLicense End Function %> <html> <body> <div> <div> </div> </div> </body> </html>

#### Step4: Set DRM-X Website Integration Parameters

So it will pop up the default.aspx when your users play your protected files. You can customize the page whatever you need.

Steps to set:

- 1. Login your <u>DRM-X account</u>.
- Click the Account Settings in the left panel and choose the Website Integration Preferences, as shown in the screenshot below:

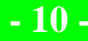

www.haihaisoft.com

| Account Home        | Account Settings            |                                      |  |
|---------------------|-----------------------------|--------------------------------------|--|
| User Group          |                             |                                      |  |
| Rights              | Account Information         | Preferences                          |  |
| License Profile     | Contact Information         | Payment Preferences                  |  |
| Users               | Change Password             | Currency Preferences                 |  |
| Reports             | Notification                | Website Integration Preferences      |  |
| Account Settings    | Renew Service               | End User Settings                    |  |
| Protect Audio/Video | Select another package here | Manage Blacklist                     |  |
| Protect Plain PDF   |                             | Force Use Latest Player              |  |
|                     |                             | Force Use Latest Reader              |  |
|                     |                             | Set Allow USB Device Acquire License |  |

3. Select **Custom login page integration** and, enter the URL of your customized page. As shown in the screenshot below:

| Account Settings                                                                                                    |
|----------------------------------------------------------------------------------------------------|
| Profile - Website Integration Preferences                                                                                                    |
| Integration Method: Integration Help  Synchronize user integration Note: Synchronize user integration is synchronize your website users to DRM-X.com your user. We protect the Custom login page integration is when user acquiring license, it will pop up your website DRM login window Recommend, only for advanced users) Please set a Web Service Authentication String for DRM-X web service (DRM-X need you provide |
| 123456drm                                                                                                    |
| Please enter License URL(Must begin with http:// or https://) (License URL is the url used by pop window         http://www.yourwebsite.com/drmindex.php         Submit       Cancel                                                                                                    |

Customize Login Page Integration (ASP Guide)

 Click the **Submit** button below and you will get the message shown on the picture below:

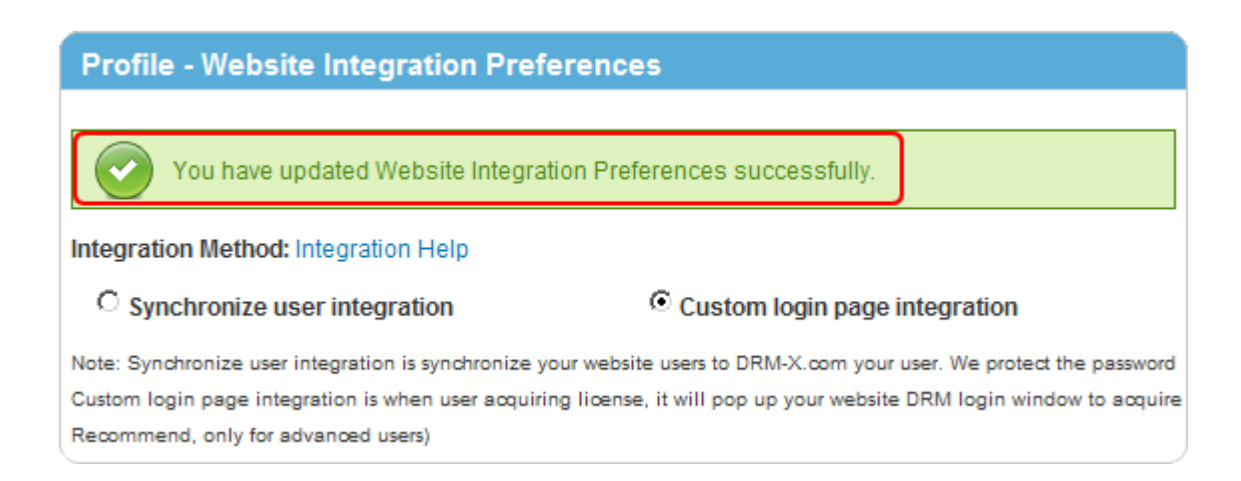

#### Step5: Integration Error Messages

When you integrate DRM-X 3.0 with your website, it may return some error messages. You should write code check the returned error messages and displays the error messages properly to end users. It will help you and your users identify the error easily. For example: Exceed Bind Number, License Profile doesn't exists, User Group doesn't exists, License Rights doesn't exists and Rights Expired.

- Content Provider has insufficient funds in DRM-X 3.0 platform. Message = "Your remain fund is not enough to pay monthly fee. Please add fund to your DRM-X account. For more information, please visit: http://www.drm-x.com" License Return "ERROR:ADMIN\_NO\_MONEY"
- The Rights have expired, the expiration date is less than the current date. Message = "ERROR:RIGHTS EXPIRED" License Return "No License"
- 3. The Rights have not begin, the begin date is greater than the current date. Message = "ERROR:RIGHTS EXPIRED" License Return "No License"
- 4. Exceeded hardware combined number

Message = "Sorry, you can only acquire license in " & AllowBindNum & " computers. Please contact your content owner for details."

License Return "ERROR: EXCEED\_BIND"

5. Common Returned Message

Message = "Webmaster doesn't have the User Group or you don't have permission to access this User Group. Please contact your webmaster for details."

Content provider doesn't have this user group, or you don't have permission to access to this User Group.

Message = "Webmaster doesn't have this Rights or you don't have permission to acquire this rights. Please contact your webmaster for details."

Content owner doesn't have this License Rights, or you don't have permission to acquire this Rights.

Message = "Webmaster hasn't encrypt this file or you don't have permission to acquire license. Please contact your webmaster for details."

Content owner hasn't encrypted this file (The License Profile does not exist ), or you don't have permission to acquire this License Profile.

If Message return these information, License will return "".

 Integration Login Error. Error message returned when you invoke DRM-X 3.0 Web Service. Message Return ""

License Return "Your XML web service login info is not correct. Please check your AdminEmail and WebServiceAuthStr settings."

Integration Parameter AdminEmail and WebServiceAuthStr settings are wrong.

#### Step6: Open your contents protected by DRM-X

| http://3.drm-x.com/eLogin2.aspx?lang=zh |        |  |  |
|-----------------------------------------|--------|--|--|
| Pana<br>browse • download • enjoy       | $\sim$ |  |  |
| Username :                              |        |  |  |
| Password : Get License                  |        |  |  |
|                                         |        |  |  |

### **Related Tutorials**

- DRM-X 3.0 Synchronize User Integration (ASP Guide)
- DRM-X 3.0 Synchronize User Integration (PHP Guide)
- DRM-X 3.0 Customize Login Page Integration (PHP Guide)
- DRM-X 3.0 Synchronize User Integration (JSP Guide)
- DRM-X 3.0 Customize Login Page Integration (JSP Guide)
- DRM-X 3.0 Synchronize User Integration (ASP.net VB Guide)

Customize Login Page Integration (ASP Guide)

- DRM-X 3.0 Customize Login Page Integration (ASP.net VB Guide)
- DRM-X 3.0 Synchronize User Integration (ASP.net C# Guide)
- DRM-X 3.0 Customize Login Page Integration (ASP.net C# Guide)

## Expert support from Haihaisoft

If you still have problems with the integration,

Please feel free to contact us:

http://www.haihaisoft.com/Contact.aspx

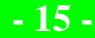

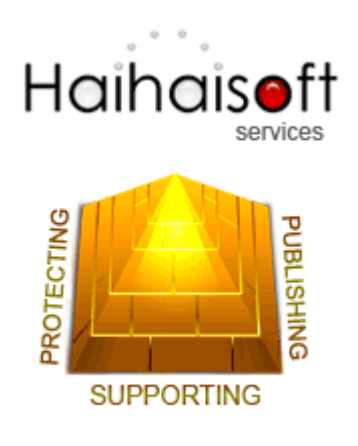

#### Haihaisoft Limited

service@haihaisoft.com

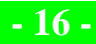